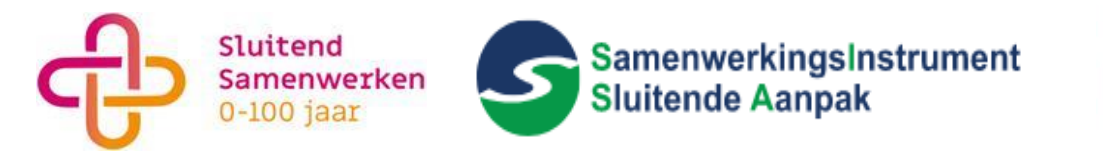

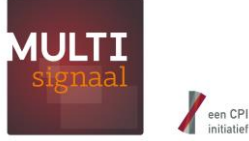

## Inloggen SISA-SluiS en schakelen tussen accounts

Inloggen SISA-SluiS

Login via:

- https://sisa.rotterdam.nl/ (doorklikken naar Inloggen bij SISA),
- https://www.sluitendsamenwerken.nl/ (doorklikken naar direct inloggen),
- Of ga direct naar: https://signaleren.multisignaal.nl

Je kunt inloggen met je gebruikersnaam en wachtwoord of inloggen met de app.

Als je ingelogd bent in de app, kun je in het menu "Scan QR code" kiezen, druk vervolgens de knop "QR-code scannen". Richt daarna je camera op de QR-code die je op het inlogscherm ziet en je wordt automatisch ingelogd.

| MULTI<br>signaal                             | æ                   |
|----------------------------------------------|---------------------|
| Inloggen met gebruikersnaam en<br>wachtwoord | Inloggen met de app |
| Gebruikersnaam                               |                     |
| Wachtwoord                                   |                     |
| Inloggen                                     |                     |
| Hulp bij het inloggen                        |                     |

Vragen? Neem contact op met de functioneel beheerder van uw regio.

Toon lijst

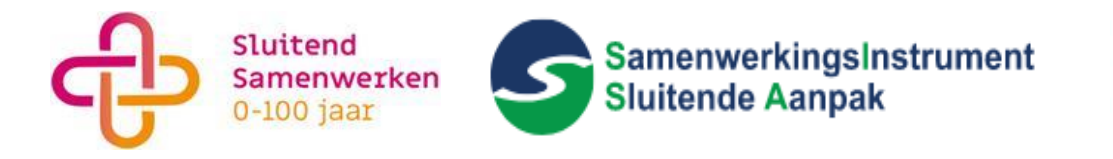

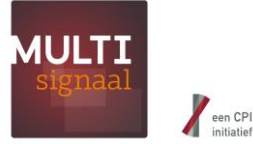

## Selecteer medewerker

Na het inloggen kies je vervolgens je account.

Voor het signaleren van jongeren tot 23 jaar, kies je een account binnen de Verwijsindex Regio "**Stadsregio Rotterdam**" (SISA).

Voor het signaleren van cliënten die 23 jaar of ouder zijn, kies je een account binnen de Verwijsindex Regio "**SluiS Rotterdam**" (SluiS).

\* Gebruikers die met een gebruikersnaam en wachtwoord inloggen, moeten na het selecteren van een account de 2FA verificatie code invoeren die ze per SMS ontvangen

| Verwijsindex Regio   | Instantie          | Locatie  | Rechtenrol           |  |  |  |  |
|----------------------|--------------------|----------|----------------------|--|--|--|--|
| SluiS Rotterdam      | Wijkteam Rotterdam | Zuidwijk | Signaleringsbevoegde |  |  |  |  |
| Stadsregio Rotterdam | Wiikteam Rotterdam | Zuidwiik | Signaleringsbevoegde |  |  |  |  |

## Schakelen tussen SISA en SluiS

Als je al ingelogd bent en je hebt een account gekozen, kun je alsnog wisselen tussen verschillende accounts.

De doe je door rechtsboven op het icoontje voor "Wissel medewerker" te klikken en een andere account te selecteren.

|     | MULTI            |             |                                                      | Wijkteam Rotterdam -Zuidwijk<br>Signaleringsbevoegde | e 🕹 🕹 |
|-----|------------------|-------------|------------------------------------------------------|------------------------------------------------------|-------|
|     | Signaal          |             | C Wissel medewerker                                  |                                                      |       |
|     | Geef signaal afl |             | Siuis Rotterdam<br>Wijkteam Rotterdam -Zuidwijk      | Signaleringsbevoegde                                 |       |
| :0: | Miin cliënten    | Voer een zo | Stadsregio Rotterdam<br>Wijkteam Rotterdam -Zuidwijk | Signaleringsbevoegde                                 | ;c)   |
| Lui | Management info  | Type match  | - Afstemming - 🏲 Reg                                 | jisseur - 💙 Verberg diënte י                         |       |